# **POE NVR Quick Guide**

## ★ Statement

Thank you for purchasing our products. If you have any questions or requests please feel free to contact us, we will do our best to provide you with technical support; This manual is for high-definition network video recorder of POE; Our company will update this manual according to the enhancements or changes of product function without notice.

#### $\star$ Installation precautions

(1) Keep the devices away from moisture, high temperature, strong magnetic environment, please place in a good ventilated place

(2) Please use the work SATA hard drive

(3) Please ensure that the devices is properly grounded, the power supply can not exceed the power supply voltage range, it is recommended to use the standard power supply

(4) Do not directly disconnect the machine when running, first through the system software to shut down the machine and then power down, to prevent damage to the hard disk

### $\star$ Please read the following instructions before use

#### **1.Hard disk installation**

Note:Power down the device before installing it

Step 1 Unscrew the side of the chassis and remove the upper cover

**Step 2** Align the screw holes on the hard disk with the screw holes on the chassis and screw the hard disk to fix

**Step 3** Connect the hard disk data cable, and the hard disk power cable to the motherboard, and the other end connect to the hard disk

Step 4 Close the cover of the chassis and fix it with screws

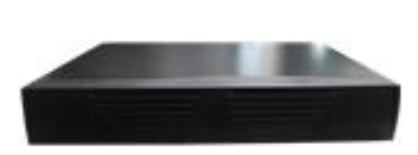

Step1

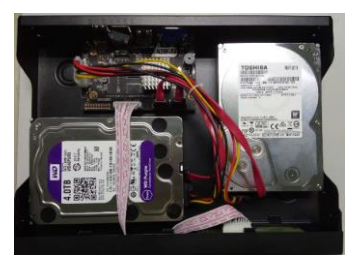

Step 3

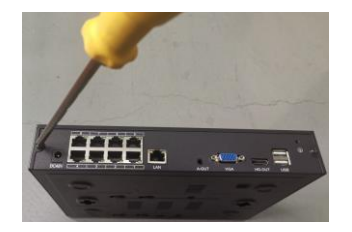

Step 2

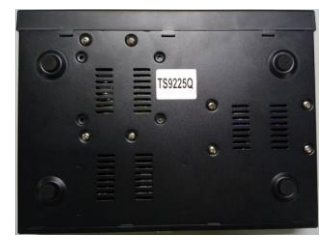

Step 4

#### 2.Connection diagram

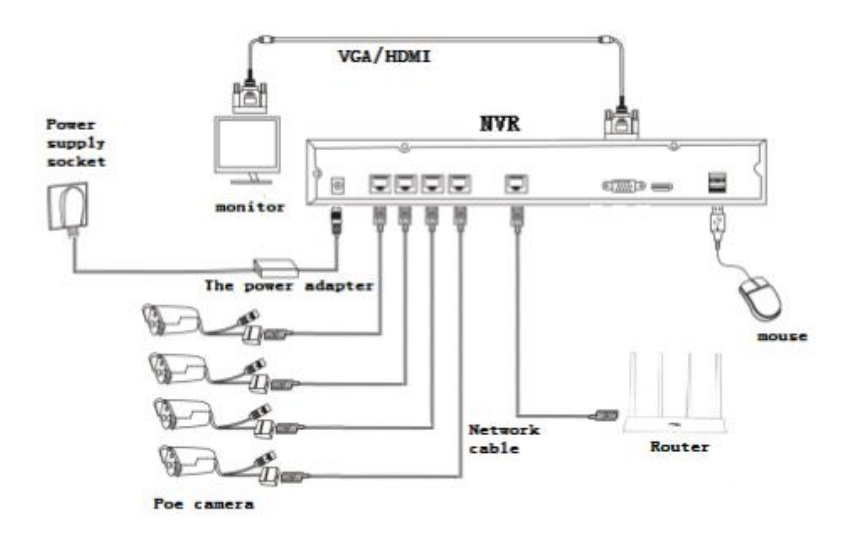

#### 3、 APP remote connection

①. Insert the LAN port of the video recorder into the network cable, please ensure that the NVR is connected to the Internet.

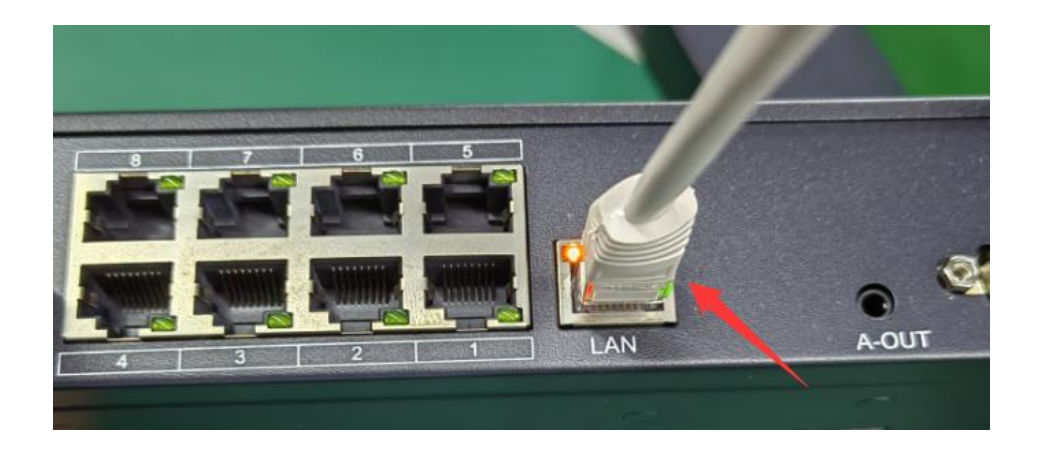

②. Preview the interface by moving the mouse to the middle of the top and clicking on the orange area to enable cloud services

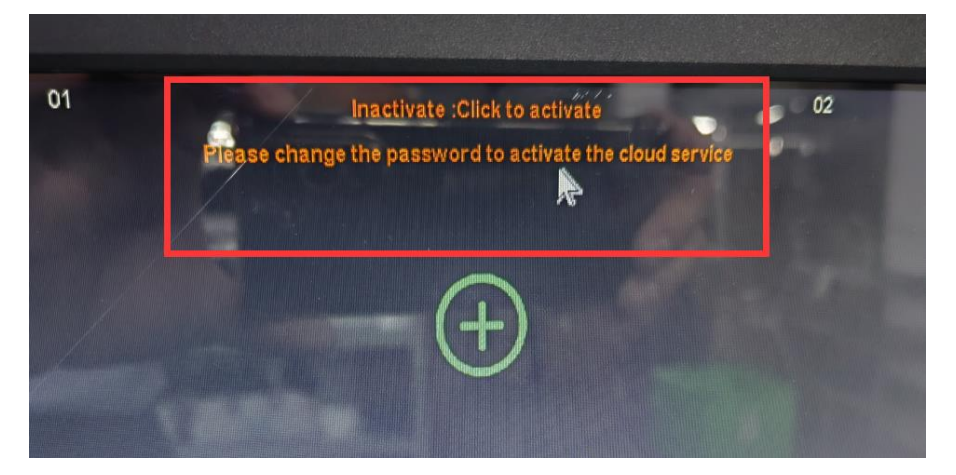

③. Enter the login password to modify NVR in the pop-up window.

|                               | Edit I Iser                                      |    |       |
|-------------------------------|--------------------------------------------------|----|-------|
| Unert                         | Lui Usei                                         |    |       |
| User Name                     | admin                                            |    |       |
| Password                      |                                                  |    |       |
| Confirm Password              |                                                  | *  |       |
|                               |                                                  |    |       |
| E-Mail address                |                                                  |    |       |
| Enable or not                 | Enable                                           | *  |       |
| vate the cloud service, pleas | e change the password to a non-default password. | OK | Cance |
| 07                            |                                                  | 00 |       |

④. In the NVR preview interface, pop up the QR code by moving the mouse to the middle area at the top.

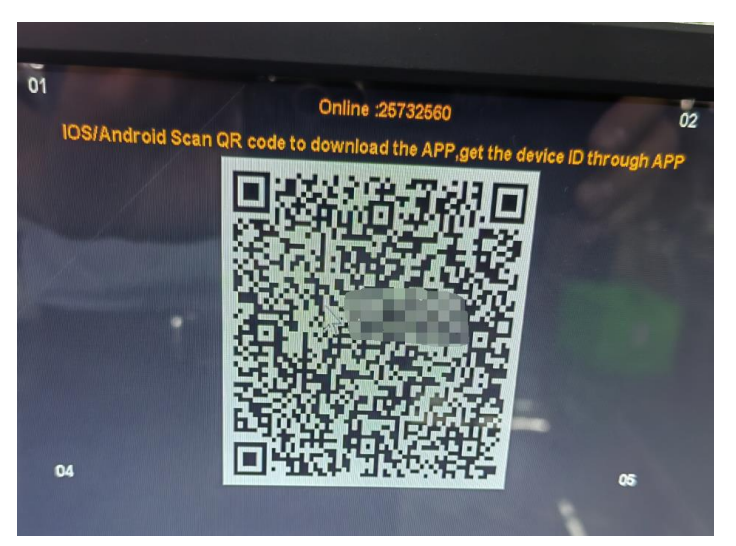

(5). Scan the QR code below with your phone to download and install the Sectong app.

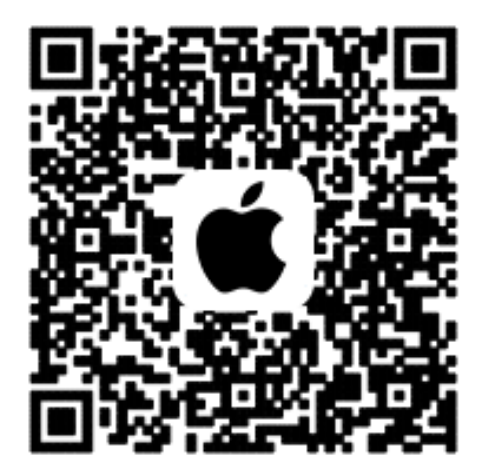

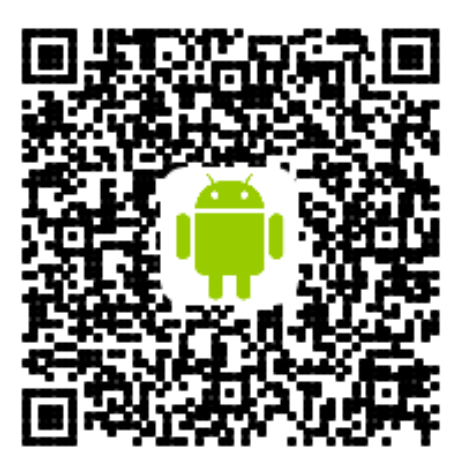

6. After the user has successfully registered, it will automatically jump to the "User Login" interface. Enter the correct user name and password to log in successfully. The user who logs in for the first time has not added a device, so the device list is empty. When the logged-in user includes a device, the device list will be displayed directly after the login is successful. The following figure shows the "User Login" interface display.

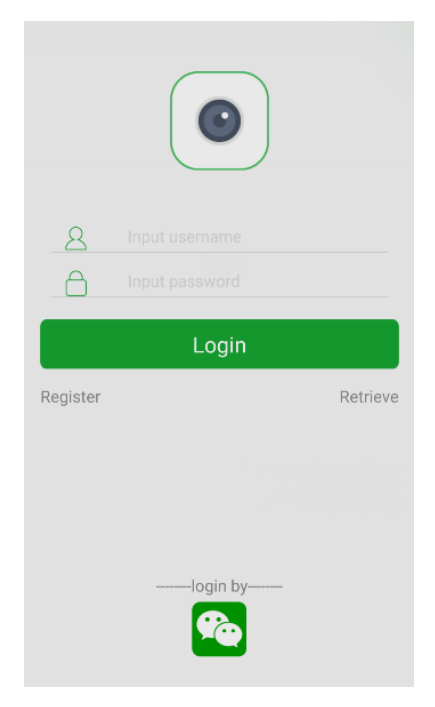

 $\bigcirc$ . Click "Scan" in the upper left corner to scan the QR code that pops up at the top of the NVR preview interface to quickly add devices.

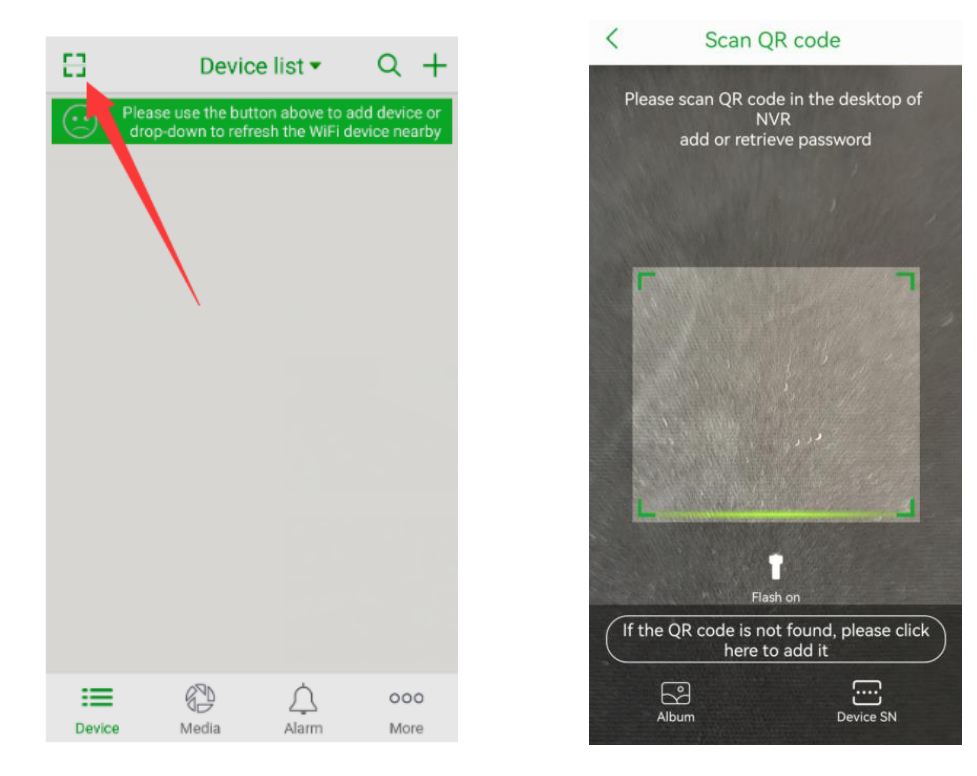

(left) and the user who has added multiple devices The device list after login (right).

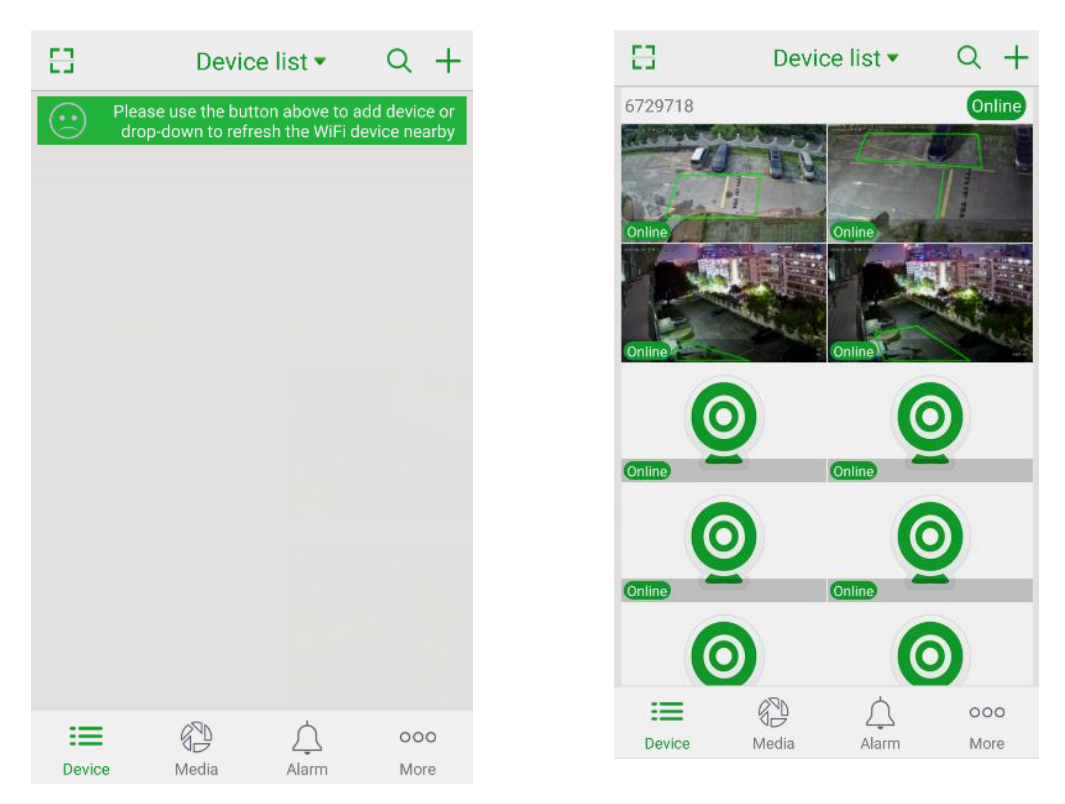

| Serial<br>Number | name                        | unit  | number  |
|------------------|-----------------------------|-------|---------|
| 1                | POE hard disk<br>recorder   | tower | 1       |
| 2                | NVR Quick Guide             | share | 1       |
| 3                | mouse                       | PCS   | 1       |
| 4                | ac adapter                  | cover | 1       |
| 5                | Hard disk data cable        | strip | 1       |
| 6                | Hard drive power cord       | strip | 1       |
| 7                | Hard drive fastening screws | PCS   | several |

#### 4, packing list

▲illustrate: The number of hard disk data cables should be matched according to the slot; The number of hard drive power cables depends on whether the power adapter is externally paired, but not when it is built-in.